市立長樂國小

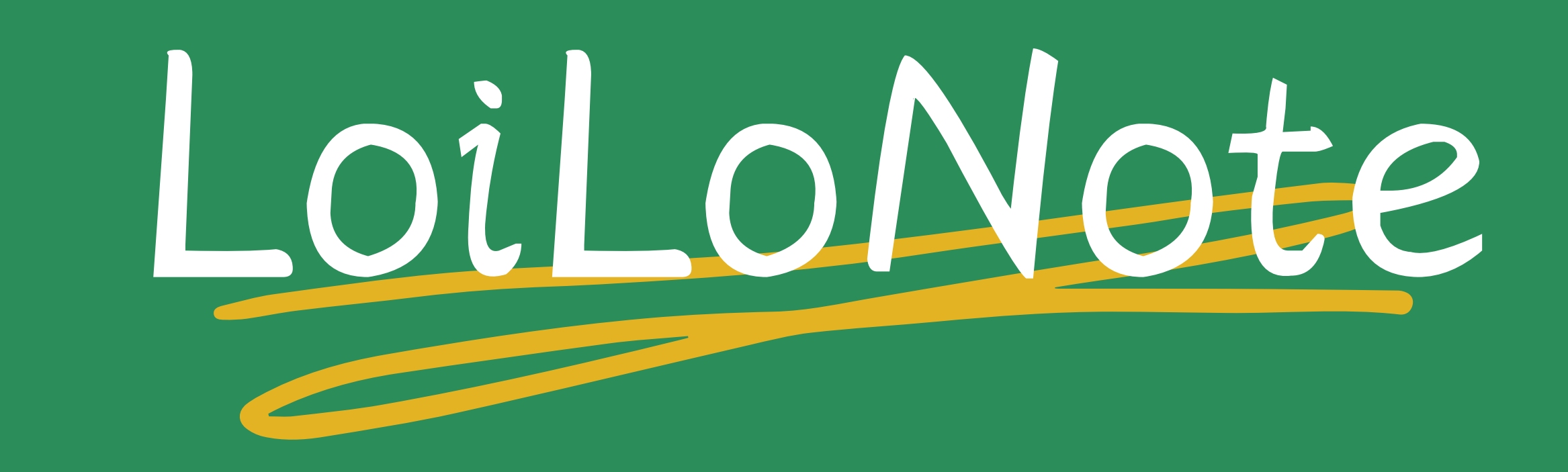

B B

莊秀卿 老師

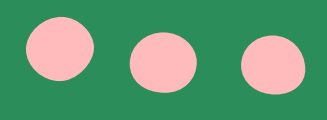

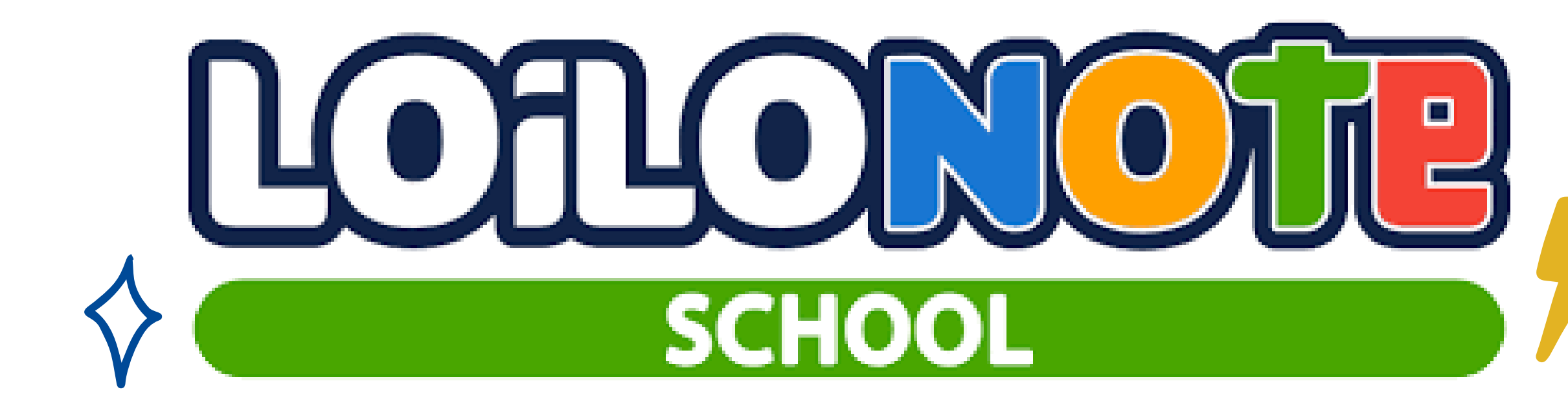

# 使用說明

# <u>LoiLoNote School</u> 的使用說明

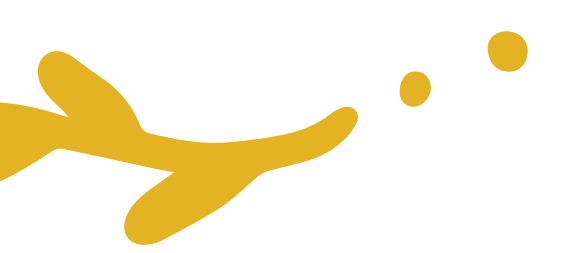

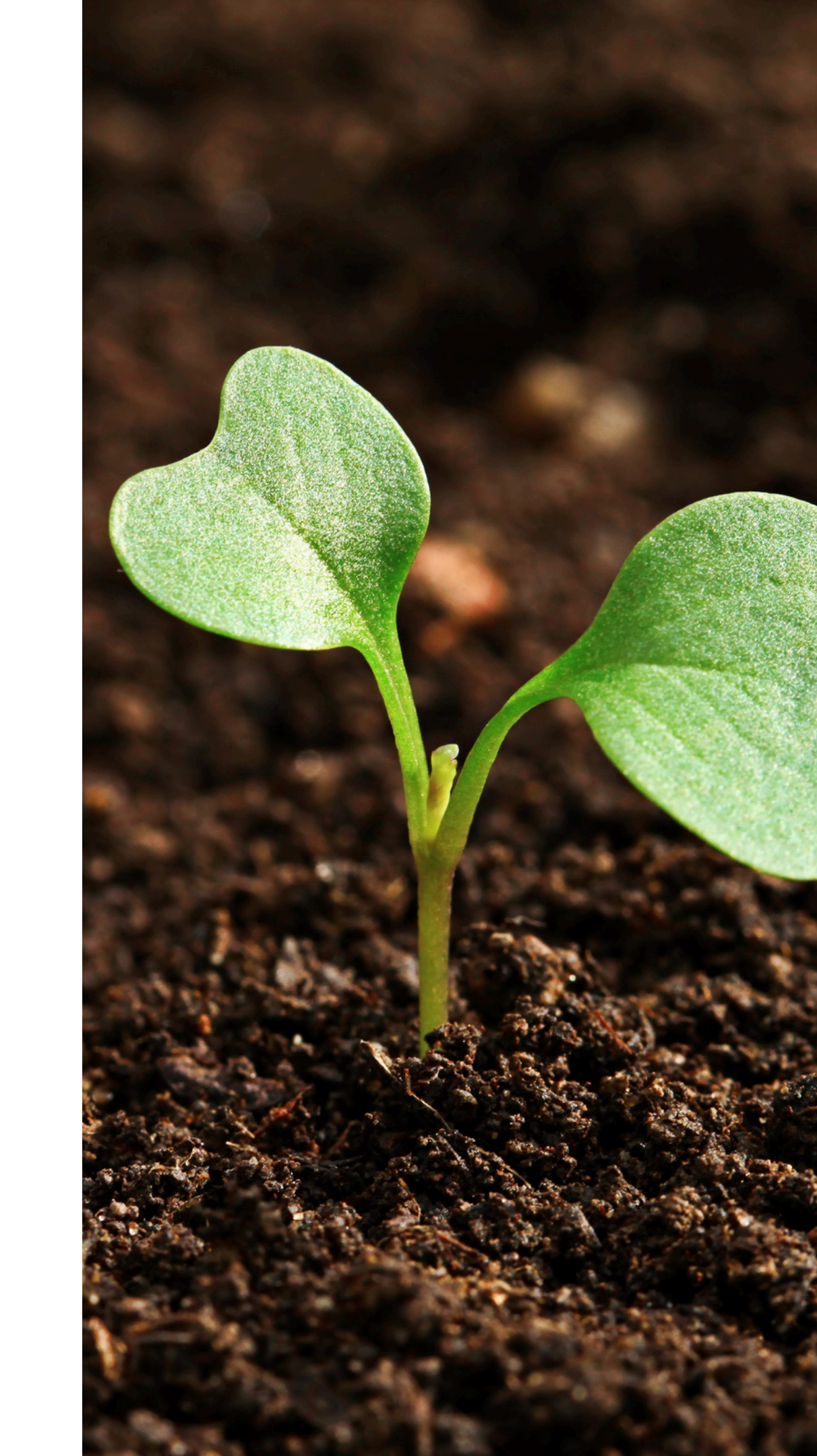

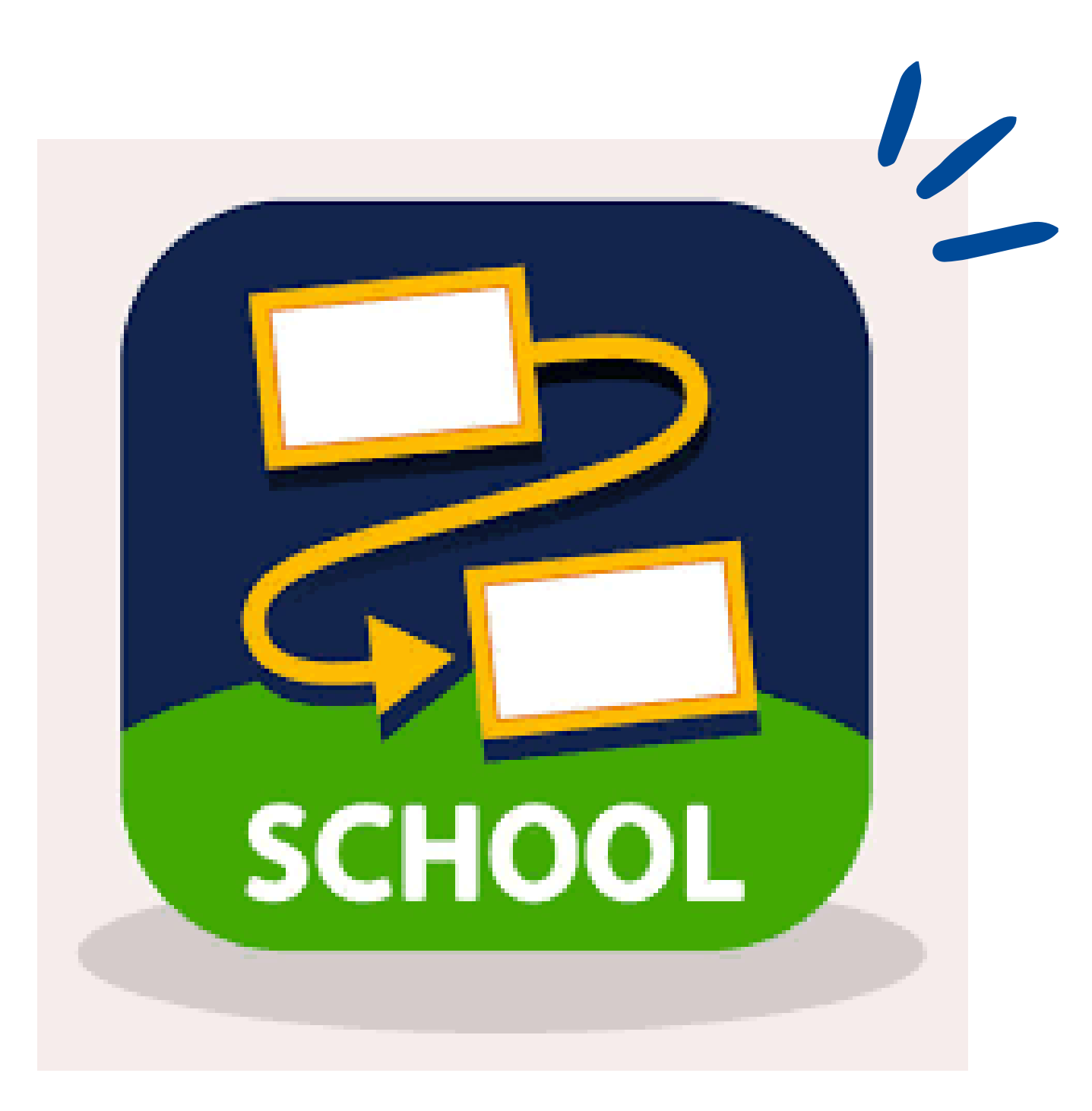

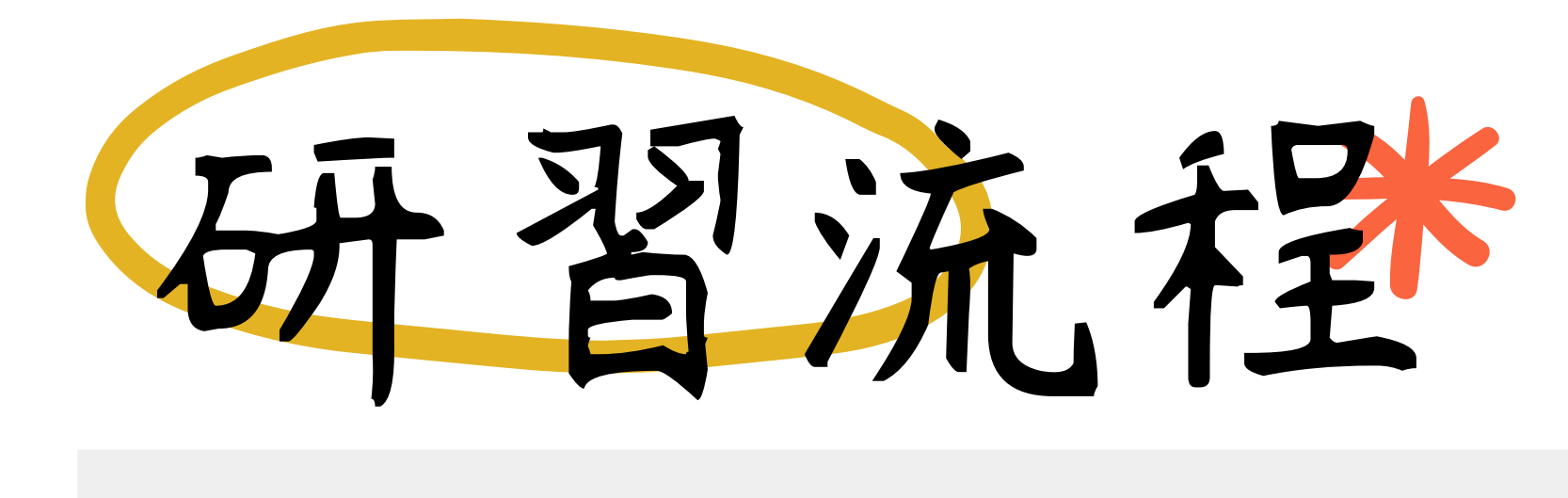

和學生以卡片互動

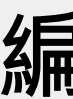

## 研習會事前準備

登入LoiLoNote School

編輯各種資料

### 延伸學習

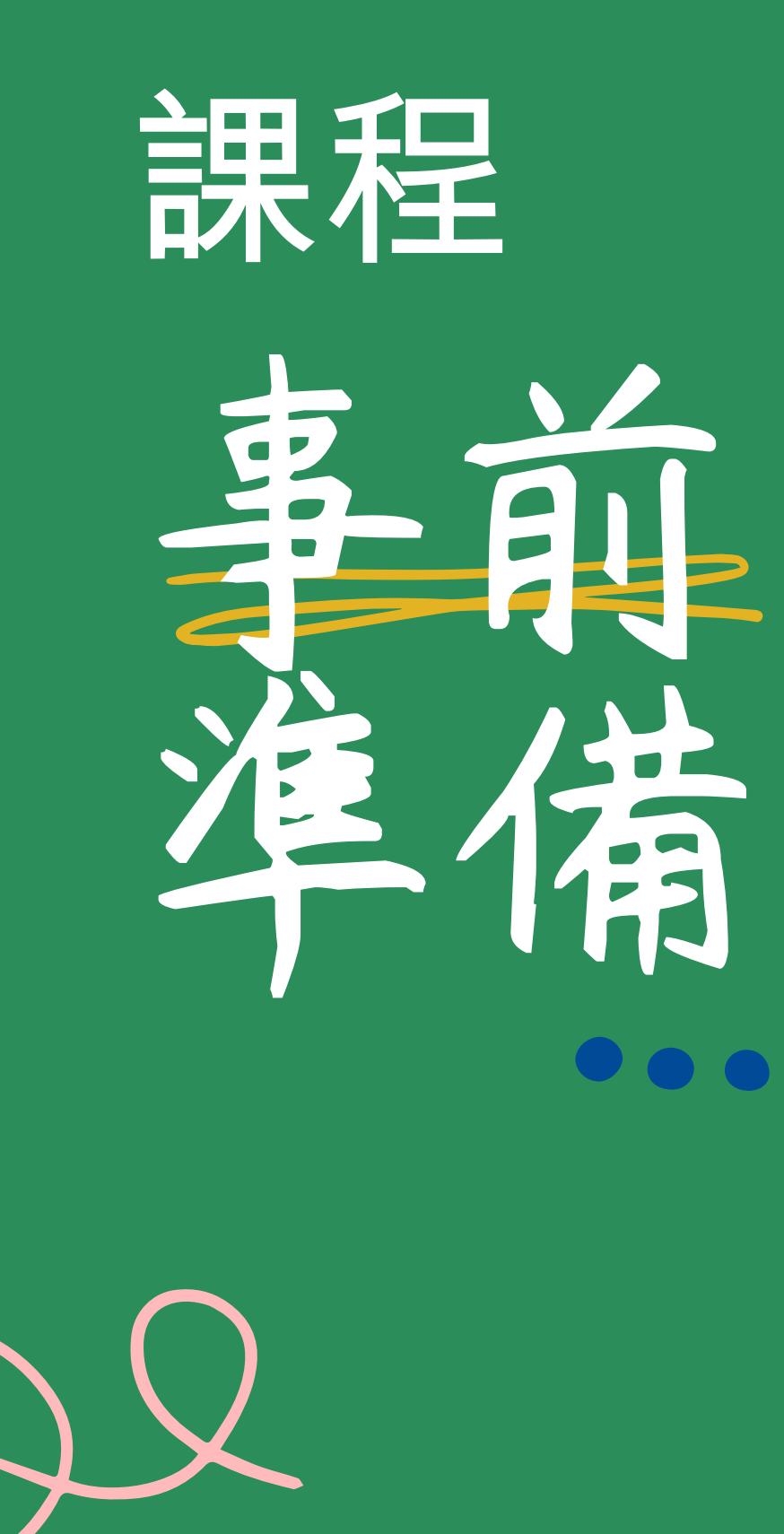

## -、準備載具

請準備已經連結好網路之桌機、筆電、平板或手機 ※無法使用Nintendo Switch 等遊戲機

## 二、 取得LoiLoNote School軟體 使用iPad、iPhone 之使用者 請由App Store下載「LoiLoNote School」 https://apps.apple.com/tw/app/roironoto-sukuru-imasugushieru/id840810729]J

使用Chromebook、macOS、Windows、Android之使用者] 1. 請下載「Google Chrome」網路瀏覽器 2. 下載完成後,搜尋並前往 ▶ https://loilonote.app/ ※使用應用程式或Google Chrome等之瀏覽器,請更新至最新狀態。

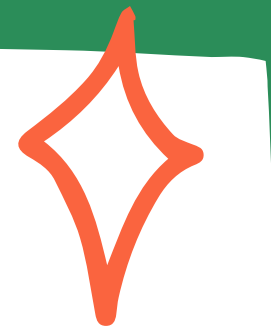

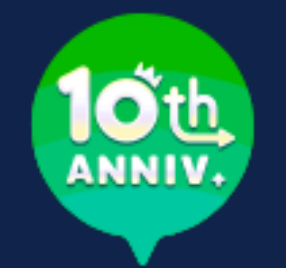

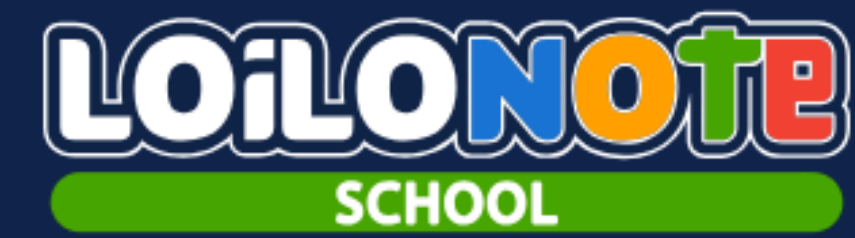

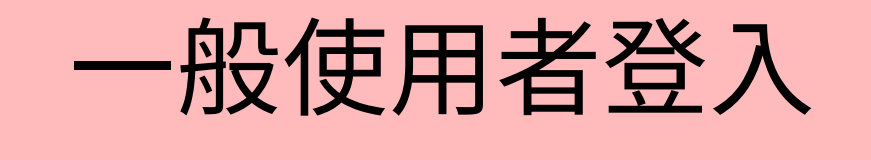

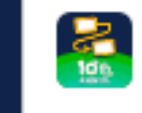

以LoiLoNote登入

G

以Google登入

以Microsoft登入

以教育雲端帳號登入

不知道密碼時

<u>管理者登入</u>

日本語 ひらがな English 繁體中文 简体中文

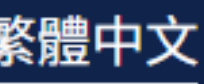

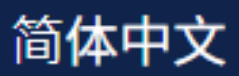

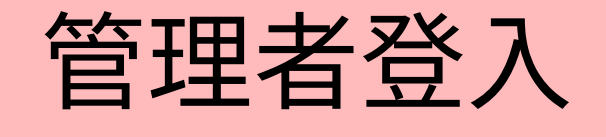

# **登入LoiLoNote School**

## https://loilonote.app/ 輸入 學校ID:clpskl 使用者ID: s001 密碼後登入:s123456

請輸入由主辦人發給每個人之學校ID·使用 者ID・密碼。 輸入完畢後點選「登入」。

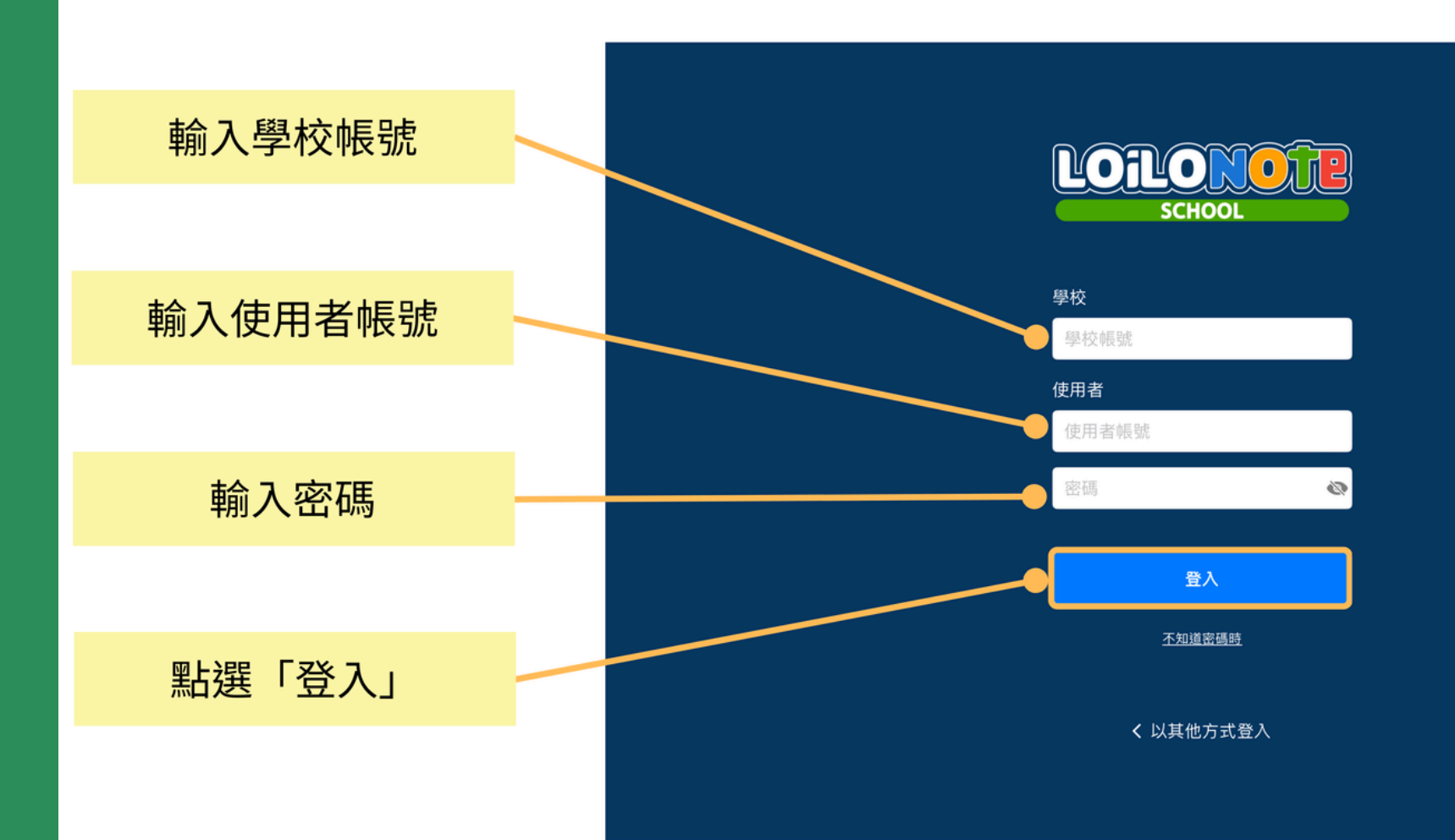

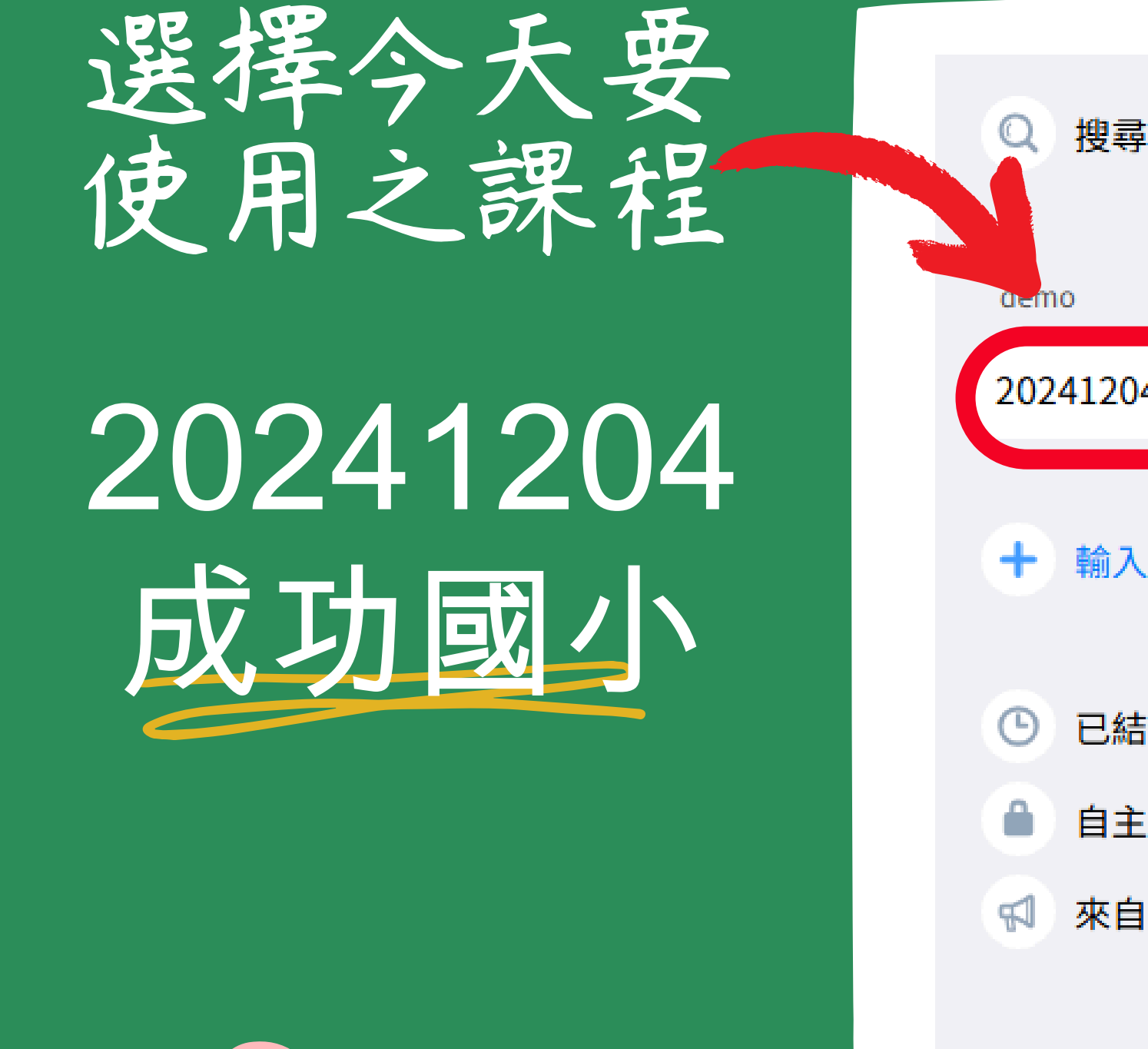

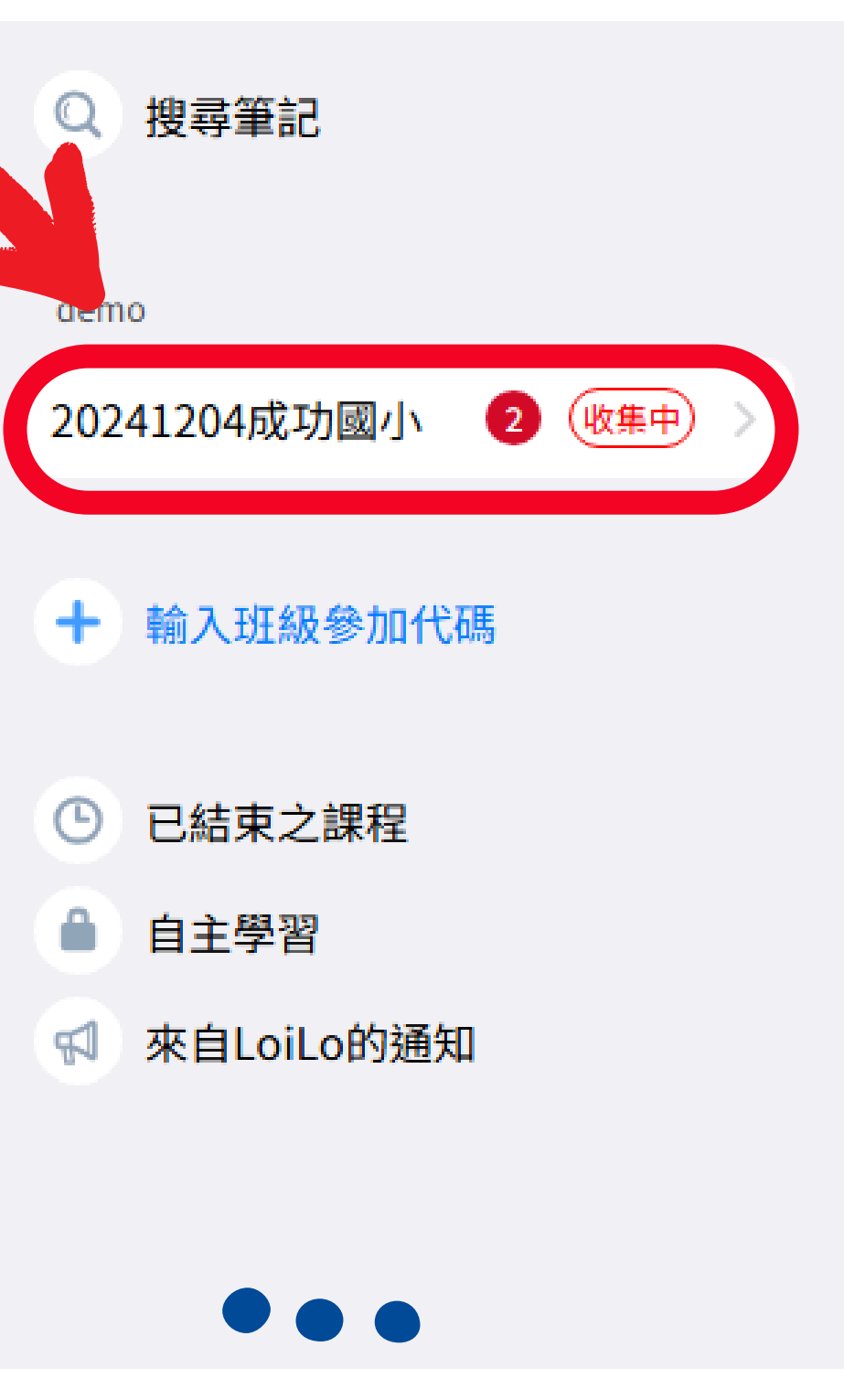

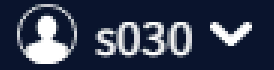

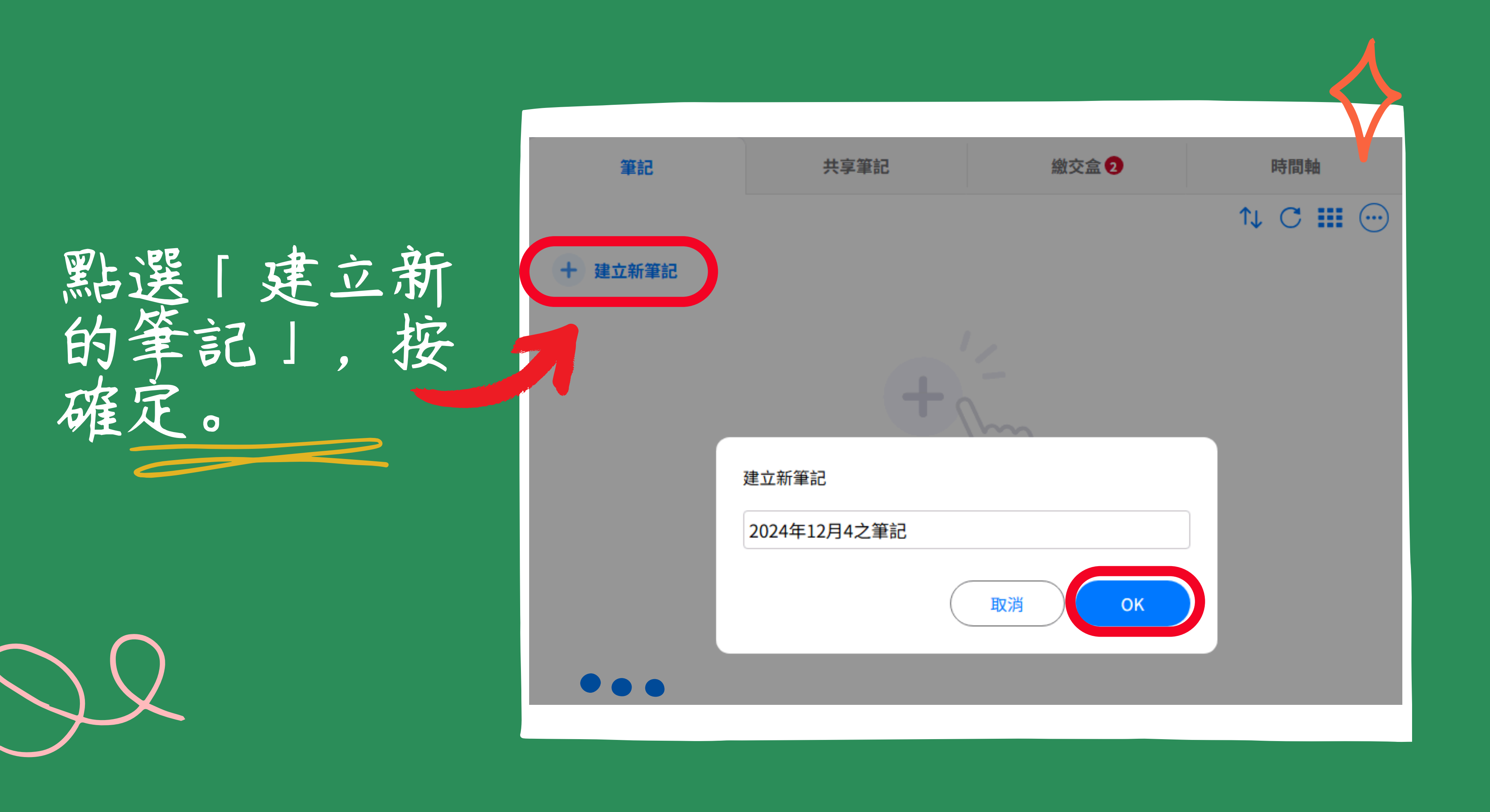

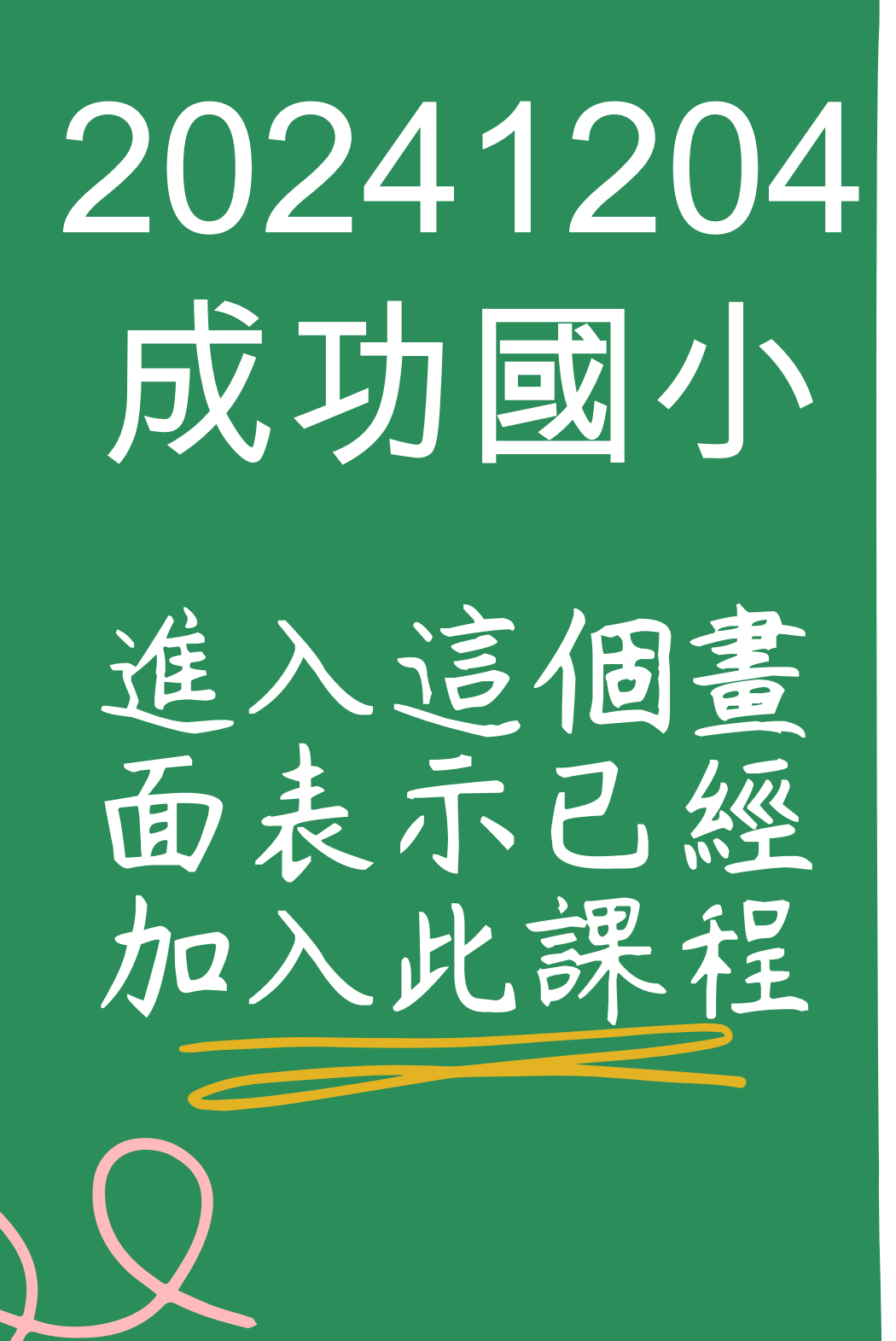

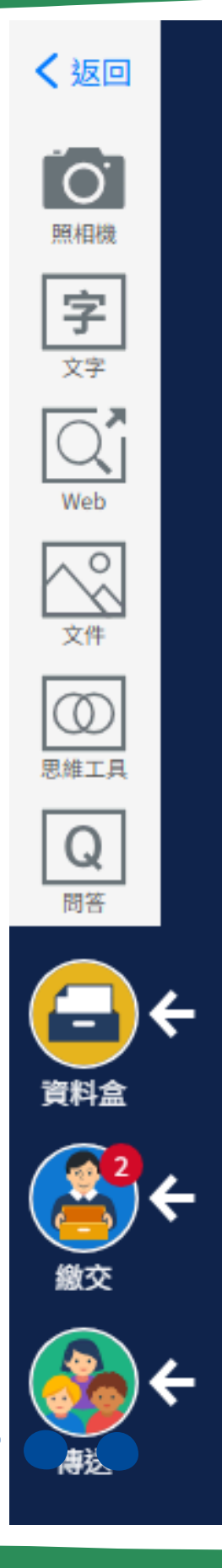

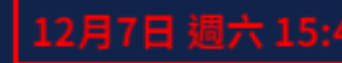

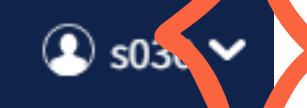

demo 20241204成功國 2024年12月4之筆言

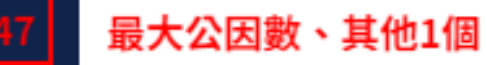

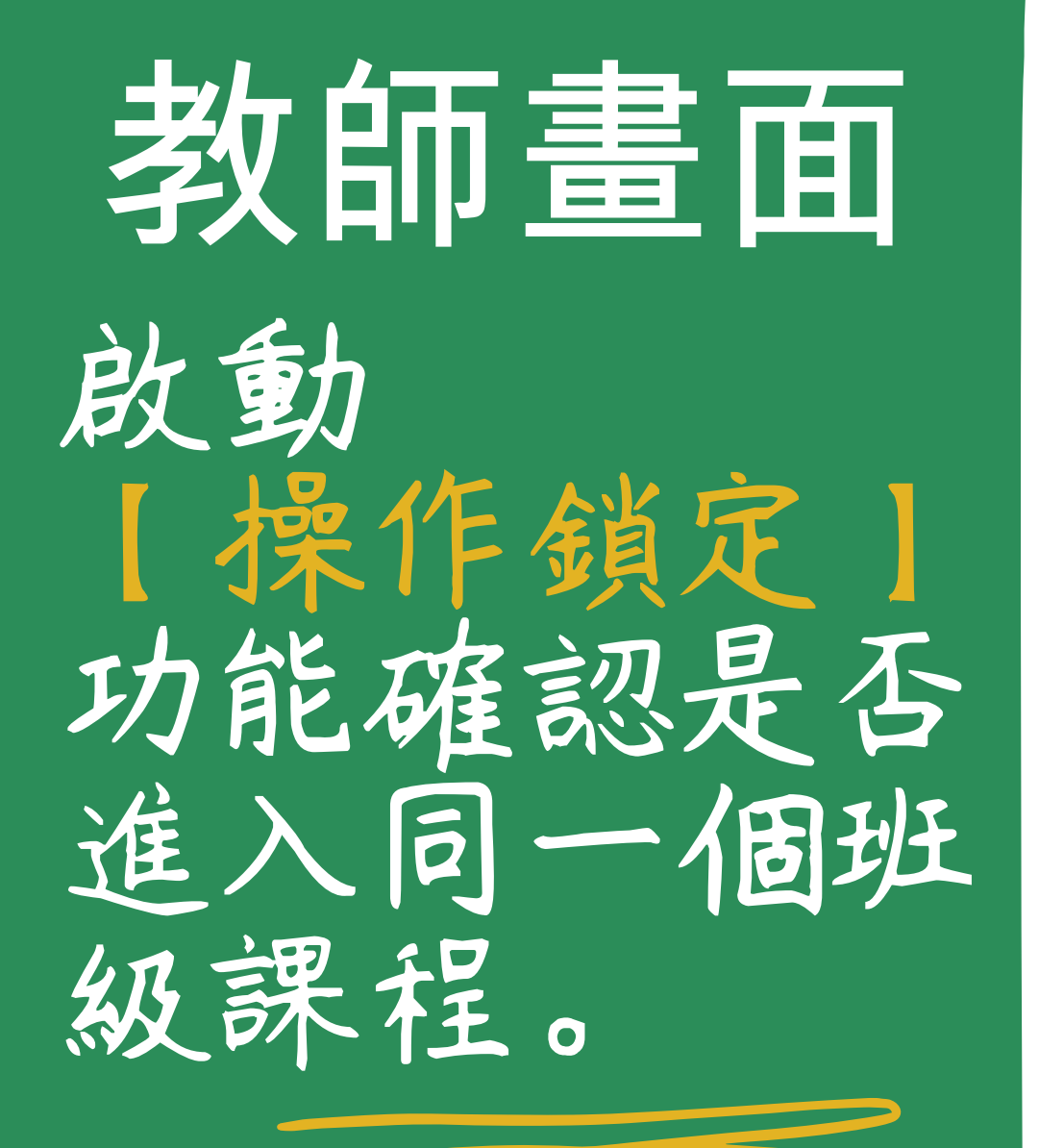

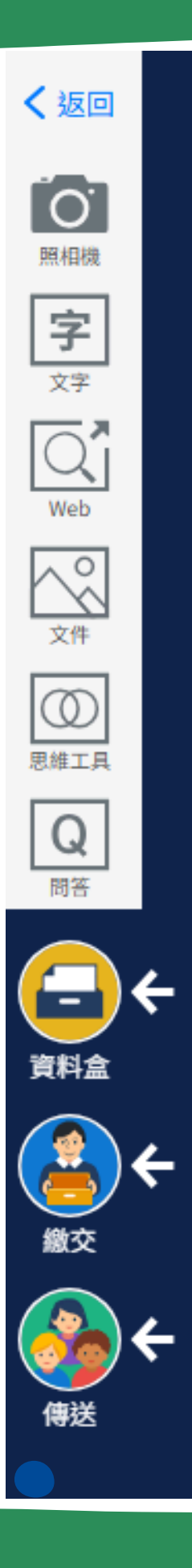

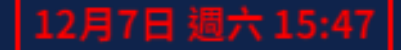

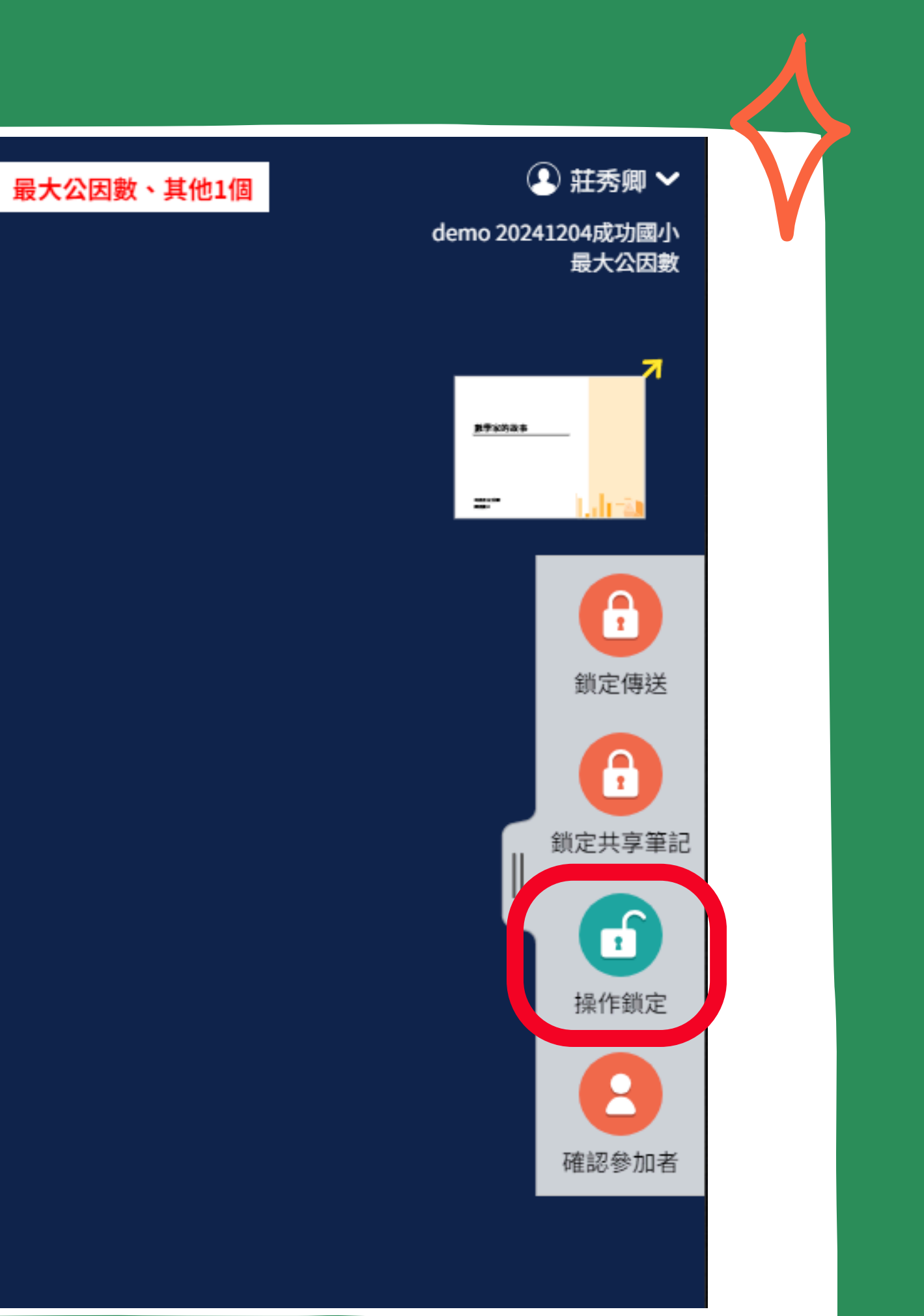

# 和學生以卡片互動

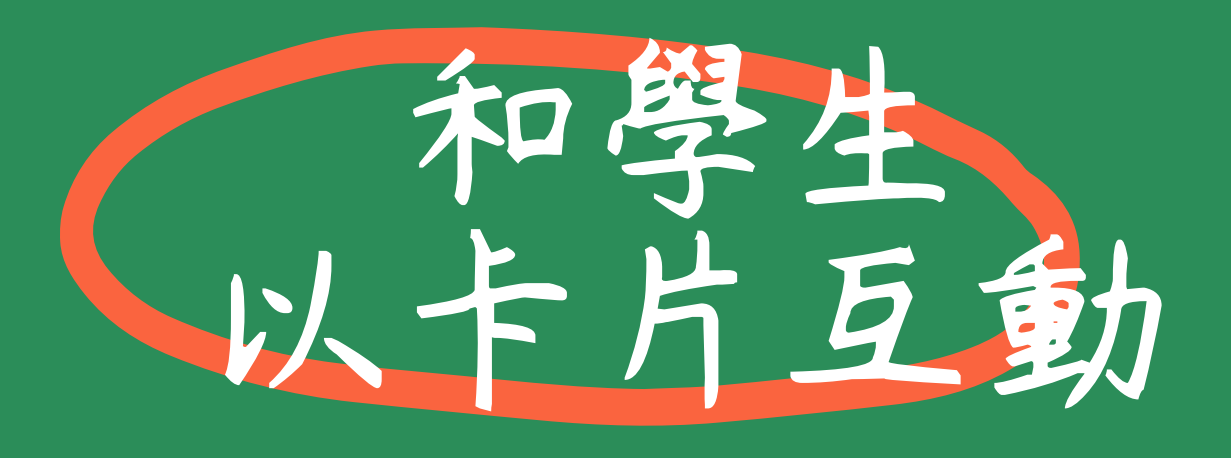

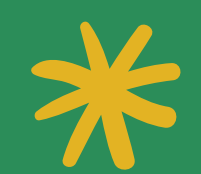

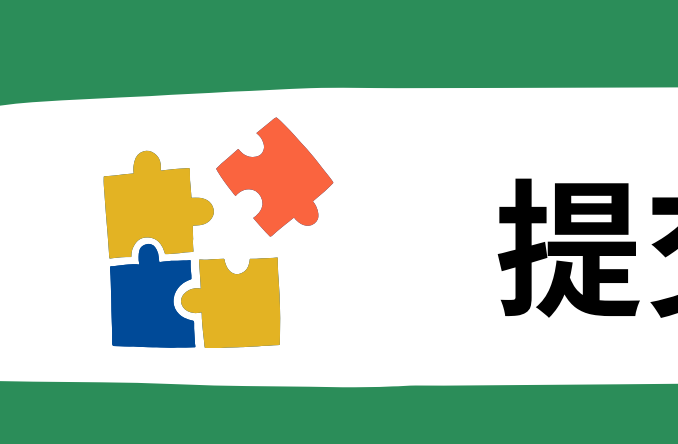

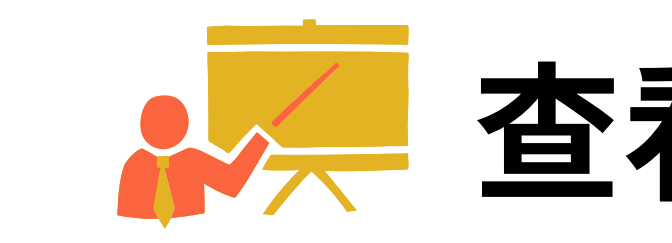

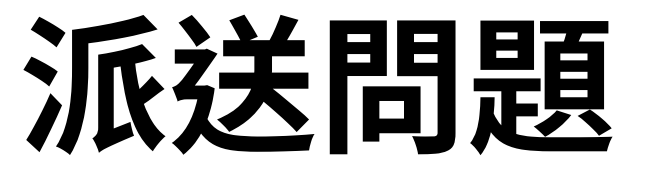

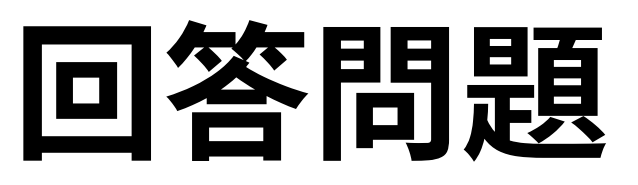

## 提交問題之回答

## 查看所繳交的回答

## 此功能可以在 iPad 的「設定 > 輔助使用 > 語音內容 > 朗讀所選範圍」中開啟

※ Web版仍在開發中 く返回 Ю. 相機 **字** 🔶 📌 🗆 縮小 📑 建立副本 📋 複製 🕼 💼 刪除 г٦ Q Web  $\mathbf{\nabla}$ с. л 長按文字卡 思維工具 ◄ 即可朗讀其內容 Q 問答 資料盒
資料盒
(論交)
(協交)
(書送) • 0 Δ.

透過設定應用程式開啟朗讀功能,即可實現文字卡的文字朗讀功能。

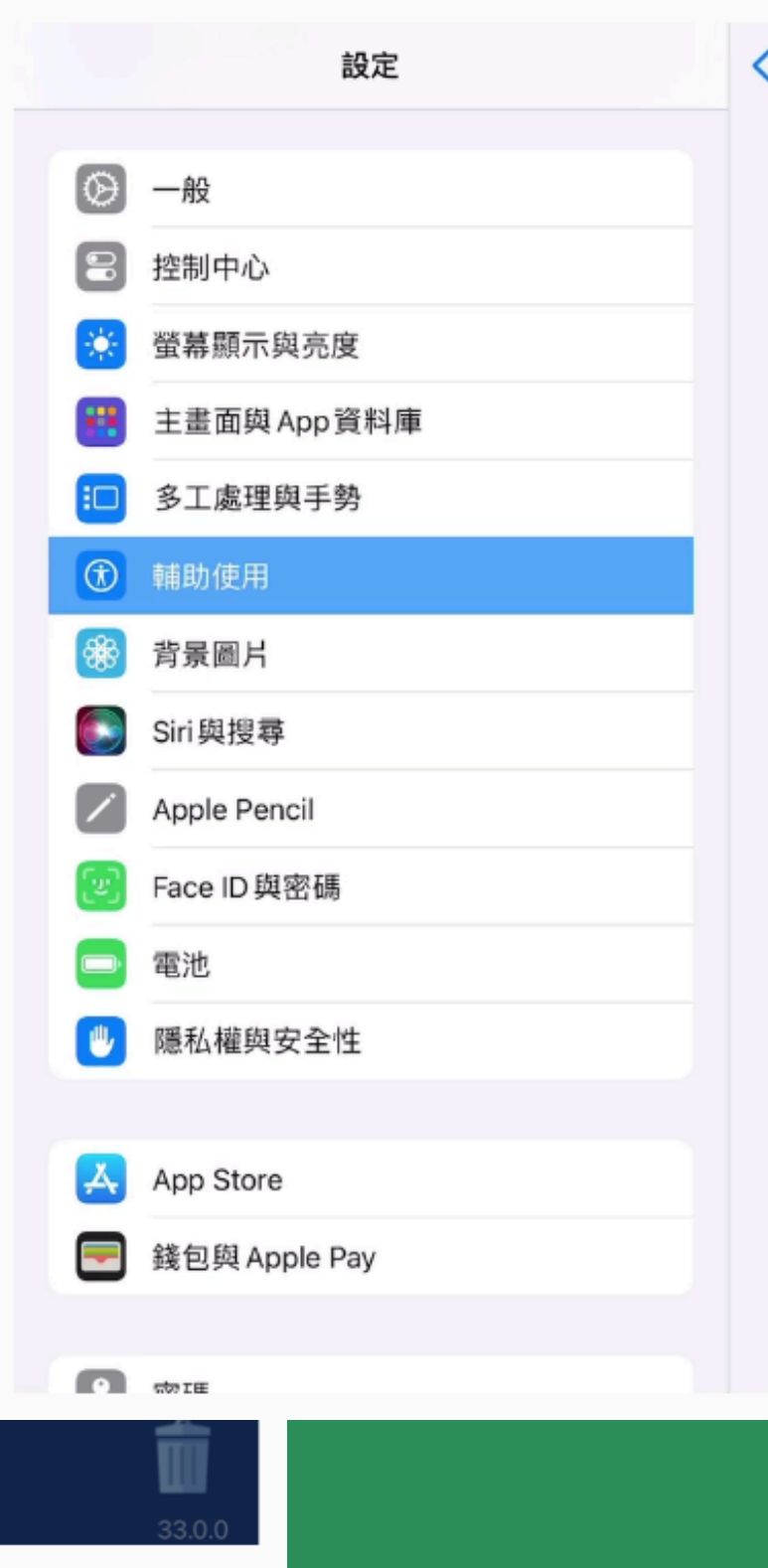

### 此功能可以在 iPad 的「設定 > 輔助使用 > 語音內容 > 朗讀所選範圍」中開啟

| 輔助使用 |                      | 語音內容 |      |   |
|------|----------------------|------|------|---|
|      | 朗讀所選範圍               |      |      |   |
|      | 「朗讀」按鈕會在你選擇文字時出現。    |      |      | • |
|      | 朗讀螢幕                 |      |      |   |
|      | 用兩指從螢幕上方向下滑動來聆聽螢幕內容。 |      |      |   |
|      | 反白內容                 |      | 關閉 > |   |
|      | 朗讀時反白內容。             |      |      |   |
|      | 輸入回饋                 |      | >    |   |
|      |                      |      |      |   |
|      | 聲音                   |      | >    |   |
|      | 預設語言                 |      | >    |   |
|      | 偵測語言                 |      |      |   |
|      | 朗讀速度                 |      |      |   |
|      | £81,0                | 0    | - %  |   |
|      |                      |      |      |   |
|      | 發音                   |      | >    |   |
|      |                      |      |      |   |